## Facturation

## J'ai un prélèvement d'acompte rejeté, comment le passer en impayé ?

J'ai inscrit des élèves pour l'année prochaine et j'ai lancé le prélèvement des acomptes auprès des familles. Cependant, j'ai un prélèvement d'acompte qui a été rejeté et je dois le passer en impayé.

1. Je m'assure d'avoir un type de mouvement en facturation "Acompte impayé" ou

je le crée (Général/Type de mouvement/ "Ajouter un type" \_\_\_\_\_\_\_). Ce type de mouvement doit être **débiteur** et la case "**Type pour les acomptes**" doit être

| cochée. <b>Type pour les ac</b> | omptes |        |        |       |
|---------------------------------|--------|--------|--------|-------|
| Acompte impayé                  | E20    | 512110 | 411100 | Débit |

2. Je me rends dans l'option "Les acomptes" sur l'écran principal du module

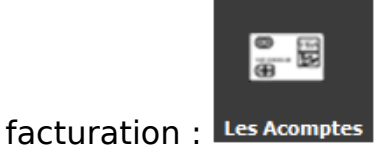

## Facturation

| 📸 Les Acomptes                                                                                                |                                |                  |                    |                                            |                               | - 🗆 ×                  |  |  |  |
|----------------------------------------------------------------------------------------------------|--------------------------------|------------------|--------------------|--------------------------------------------|-------------------------------|------------------------|--|--|--|
| Vous allez saisir les Acomptes pour l'exercice 20 . Ils seront basculés dans les comptes familles au 01/09/20 |                                |                  |                    |                                            |                               |                        |  |  |  |
| Type Acompte impayé                                                                                           | - (E20) 🔻 🧃                    | 0,00             | 1 Année Admi       | nistrative 20                              |                               |                        |  |  |  |
| Responsable - Ø                                                                                               | Adresse                        | Ø CP Ø           | Ville D            | Flève                                      | Ø Classe Légal                | Sorti le . D. Classe > |  |  |  |
|                                                                                                    |                                |                  |                    |                                            | CM2 B                         | CM2 B                  |  |  |  |
| 1000 and 10                                                                                                   |                                |                  |                    |                                            |                               | QUATRIEME<br>CM2 B     |  |  |  |
| Real and the                                                                                                  |                                |                  |                    |                                            |                               | QUATRIEME              |  |  |  |
|                                                                                                    |                                |                  |                    |                                            | CM2 B                         | CM2 B                  |  |  |  |
|                                                                                                    |                                |                  |                    |                                            | QUATRIEME 1 🗸<br>CM2 B        | QUATRIEME<br>CM2 B     |  |  |  |
|                                                                                                    |                                |                  |                    |                                            | QUATRIEME 1                   | QUATRIEME<br>CM2 B     |  |  |  |
| Famille 2 362                                                                                                 |                                | Elève            | LUCAS              |                                            | Que les acomr                 | otes non               |  |  |  |
| Libellé Acompte impayé                                                                                        | Valeur                         | N° recu          | - Valider          |                                            | validés                       |                        |  |  |  |
| N° chèque Banque                                                                                              | Date d'émission                | 14 Teçu          | ✓ la Saisie        |                                            | Saisie de tout l<br>Personnel | le Nombre de ligne     |  |  |  |
|                                                                                                    |                                |                  |                    | N°                                         | Date                          | 2                      |  |  |  |
| Ligne ON° ON ON O                                                                                             | Prénom $\rho$ Valeur $\rho$ Fo | lio 🔎 Libellé    | ρ N° reçu ρ        | chèque <sup>P</sup> Banque <sup>P</sup> Er | mission Date C                |                        |  |  |  |
| 2 895                                                                                                    | 300,00                         | 1 Acompte impayé |                    |                                            | QU                            | ATRIEMI /IRGILE        |  |  |  |
|                                                                                                    |                                |                  |                    |                                            |                               |                        |  |  |  |
|                                                                                                    |                                |                  |                    |                                            |                               |                        |  |  |  |
|                                                                                                    |                                |                  |                    |                                            |                               |                        |  |  |  |
|                                                                                                    |                                |                  |                    |                                            |                               |                        |  |  |  |
|                                                                                                    |                                |                  |                    |                                            |                               |                        |  |  |  |
|                                                                                                    |                                |                  |                    |                                            |                               |                        |  |  |  |
|                                                                                                    |                                |                  |                    |                                            |                               |                        |  |  |  |
| Somme                                                                                                    | 350,00                         |                  |                    |                                            |                               | •                      |  |  |  |
| Trier par                                                                                                    |                                | - En date du     | 05/05/20 Vous pour | vez saisir un N° de remise                 |                               |                        |  |  |  |
| ordre<br>d'arrivée Supprimer —                                                                                | Sens 🕤 Valider la Remise 4     | Remise en dout   | le exemplaire      | ] Editer un Reçu                           | Editio                        | ale 📕 Fermer 🗙         |  |  |  |

- Je sélectionne le type de mouvement "Acompte impayé" en haut à gauche
- Je sélectionne la famille concernée
- Je saisis le montant de l'acompte impayé
- J'indique la date d'émission : mettre la date de rejet constaté en banque
- Je valide ma saisie

L'acompte impayé va passer au débit du compte famille

Référence ID de l'article : #1109 Auteur : Elise Hanicot Dernière mise à jour : 2021-09-24 12:24